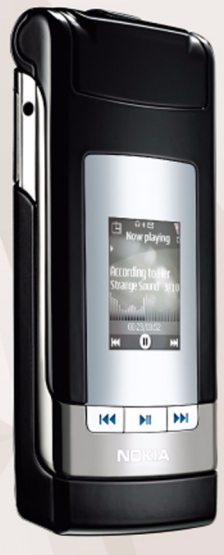

# Share online 2.0 Nokia N76-1

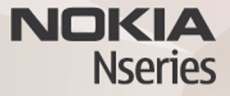

#### NO WARRANTY

The third-party applications provided with your device may have been created and may be owned by persons or entities not affiliated with or related to Nokia. Nokia does not own the copyrights or intellectual property rights to the third-party applications. As such, Nokia does not take any responsibility for end-user support, functionality of the applications, or the information in the applications or these materials. Nokia does not provide any warranty for the third-party applications. BY USING THE APPLICATIONS YOU ACKNOWLEDGE THAT THE APPLICATIONS ARE PROVIDED AS IS WITHOUT WARRANTY OF ANY KIND, EXPRESS OR IMPLIED, TO THE MAXIMUM EXTENT PERMITTED BY APPLICABLE LAW. YOU FURTHER ACKNOWLEDGE THAT NETHER NORI NOR ITS AFFILIATES MAKE ANY REPRESENTATIONS OR WARRANTIES, EXPRESS OR IMPLIED, INCLUDING BUT NOT LIMITED TO WARRANTIES OF TITLE, MERCHANTABILITY OR FITNESS FOR A PARTICULAR PURPOSE, OR THAT THE APPLICATIONS WILL NOT INFRINGE ANY THIRD-PARTY PATENTS, COPYRIGHTS, TRADEMARKS, OR OTHER RIGHTS.

#### © 2007 Nokia. All rights reserved.

Nokia, Nokia Connecting People, Nseries, and N76 are trademarks or registered trademarks of Nokia Corporation. Other product and company names mentioned herein may be trademarks or tradenames of their respective owners.

Nokia operates a policy of ongoing development. Nokia reserves the right to make changes and improvements to any of the products described in this document without prior notice.

TO THE MAXIMUM EXTENT PERMITTED BY APPLICABLE LAW, UNDER NO CIRCUMSTANCES SHALL NOKIA OR ANY OF ITS LICENSORS BE RESPONSIBLE FOR ANY LOSS OF DATA OR INCOME OR ANY SPECIAL, INCIDENTAL, CONSEQUENTIAL OR INDIRECT DAMAGES HOWSOEVER CAUSED.

Your device may have preinstalled bookmarks and links for third-party internet sites. You may also access other third-party sites through your device. Third-party sites are not affiliated with Nokia, and Nokia does not endorse or assume liability for them. If you choose to access such sites, you should take precautions for security or content.

THE CONTENTS OF THIS DOCUMENT ARE PROVIDED "AS IS". EXCEPT AS REQUIRED BY APPLICABLE LAW, NO WARRANTIES OF ANY KIND, EITHER EXPRESS OR IMPLIED, INCLUDING, BUT NOT LIMITED TO, THE IMPLIED WARRANTIES OF MERCHANTABILITY AND FITNESS FOR A PARTICULAR PURPOSE, ARE MADE IN RELATION TO THE ACCURACY, RELIABILITY OR CONTENTS OF THIS DOCUMENT. NOKIA RESERVES THE RIGHT TO REVISE THIS DOCUMENT OR WITHDRAW IT AT ANY TIME WITHOUT PRIOR NOTICE. The availability of particular products and applications and services for these products may vary by region. Please check with your Nokia dealer for details, and availability of language options.

Some operations and features are SIM card and/or network dependent, MMS dependent, or dependent on the compatibility of devices and the content formats supported. Some services are subject to a separate charge.

Refer to the user guide for other important information about your device.

2

# Share online

You can share your images and video clips in compatible online albums, weblogs, or other compatible online sharing services on the web. You can upload content, save unfinished posts as drafts and continue later, and view the content of the albums. The supported content types may vary depending on the service provider.

## Get started

You must subscribe to the service with an online image sharing service provider. You can usually subscribe to the service on the web page of the service provider. Contact your service provider for details on subscribing to the service. For more information on compatible service providers, see www.nseries.com/support.

When you open the service for the first time in the Share online application, you are prompted to create a new account and define the user name and password for it. To access the account settings later, select **Open online service** > **Options** > **Settings**. See "Online share settings", p. 4.

# **Upload files**

Press **§**; and select **Gallery** > **Images & video**, the files you want to upload, and **Options** > **Send** > **Web upload**. You can also access online services from the main camera.

Select service opens. To create a new account for a service, select Options > Add new account or the service icon with Create new in the services list. If you have created a new account offline or modified an account or service settings through a web browser on a compatible PC, to update the services list in your device, select Options > Retrieve services. To select a service, press the scroll key.

When you select the service, the selected images and videos are shown in the edit state. You can open and view the files, reorganize them, add text to them, or add new files.

To connect to the service and upload the files to the web, select **Options** > **Upload**, or press  $\square$ .

To cancel the web upload process and save the created post as a draft, select **Back** > **Save as draft**.

4

To view active uploads press **§**, and select **Gallery** > **Images & video** > **Options** > **Open online service.** The list of services displays the upload status of each service. To cancel an ongoing upload, select an active service, and select **Options** > **Cancel, Save as draft**, or **Delete**.

## Open online service

To view uploaded images and videos in the online service and draft and sent entries in your device, select **Images &** video > Options > Open online service. If you create a new account offline or modify an account or service settings through a web browser on a compatible PC, select Options > Retrieve services to update the services list in your device. The upload status of each service is displayed in the list under the service name.

Select a service from the list. To connect to the service through browser and internet connection, select **Options** > **Connect to service**. To view items you have uploaded recently on your device, select **Options** > **Recent uploads**.

## **Online share settings**

To edit the online share settings, in **Online share**, select **Open online service** > **Options** > **Settings**.

#### My accounts

In **My accounts**, you can create new accounts or edit existing accounts. To create a new account, select **Options** > **Add new account**. To edit an existing account, select an account and **Options** > **Edit**. Select from the following:

Account name-to enter the desired name for the account

Service provider—to select the service provider you want to use. You cannot change the service provider for an existing account; you must create a new account for the new service provider. If you delete an account in **My** accounts, the services related to the account are also deleted from your device, including the sent items for the service.

User name and Password-to enter the user name and password you created for your account when you registered to the online service

Upload image size—to select the size in which the images are uploaded to the service

### **Application settings**

**Display image size**—to select the size in which the image is shown on the display of your device. This setting does not affect the upload image size. **Display text size**—to select the font size used to display text in draft and sent entries or when you add or edit text to a new entry

#### Advanced

**Default access point**—To change the access point used to connect to the online service, select the access point you want.